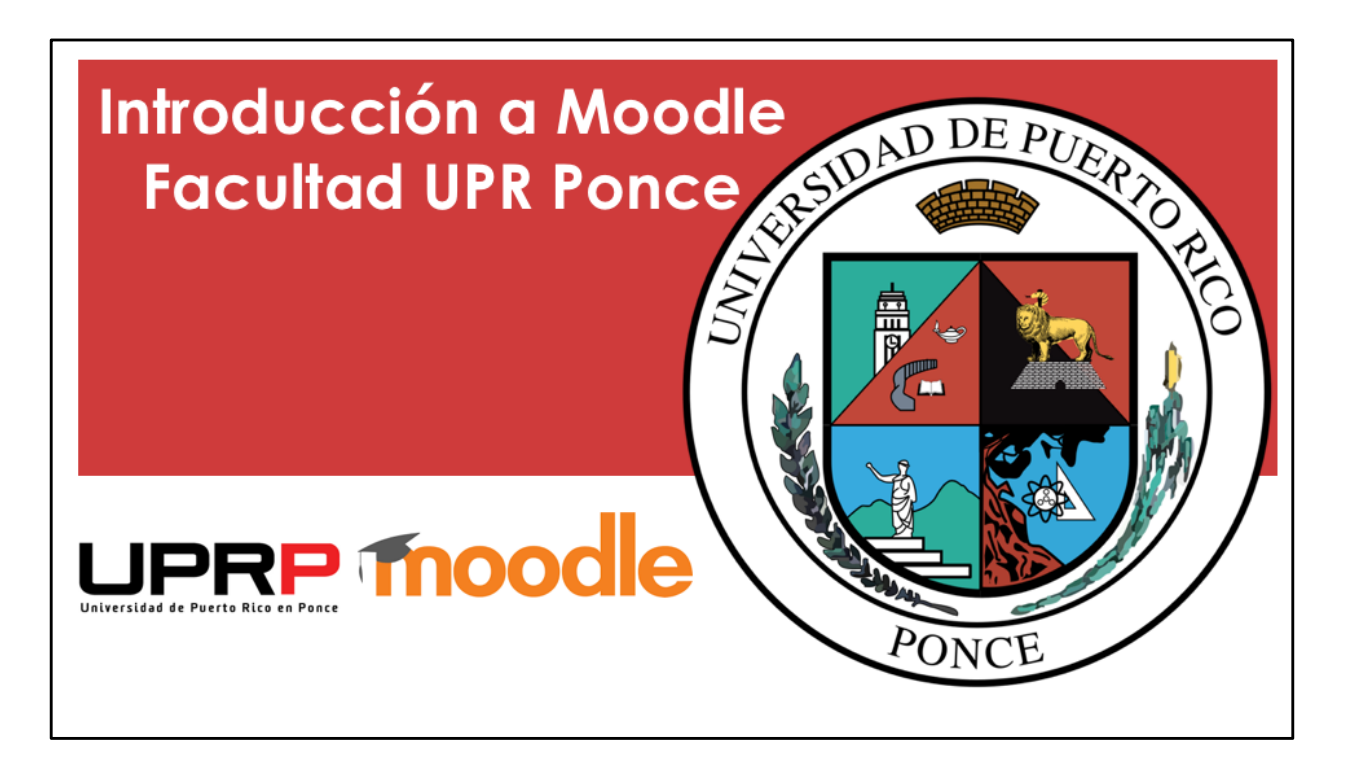

En este videotutorial se explica como realizar una configuración de acomodo razonable a algún estudiante para un examen en Moodle.

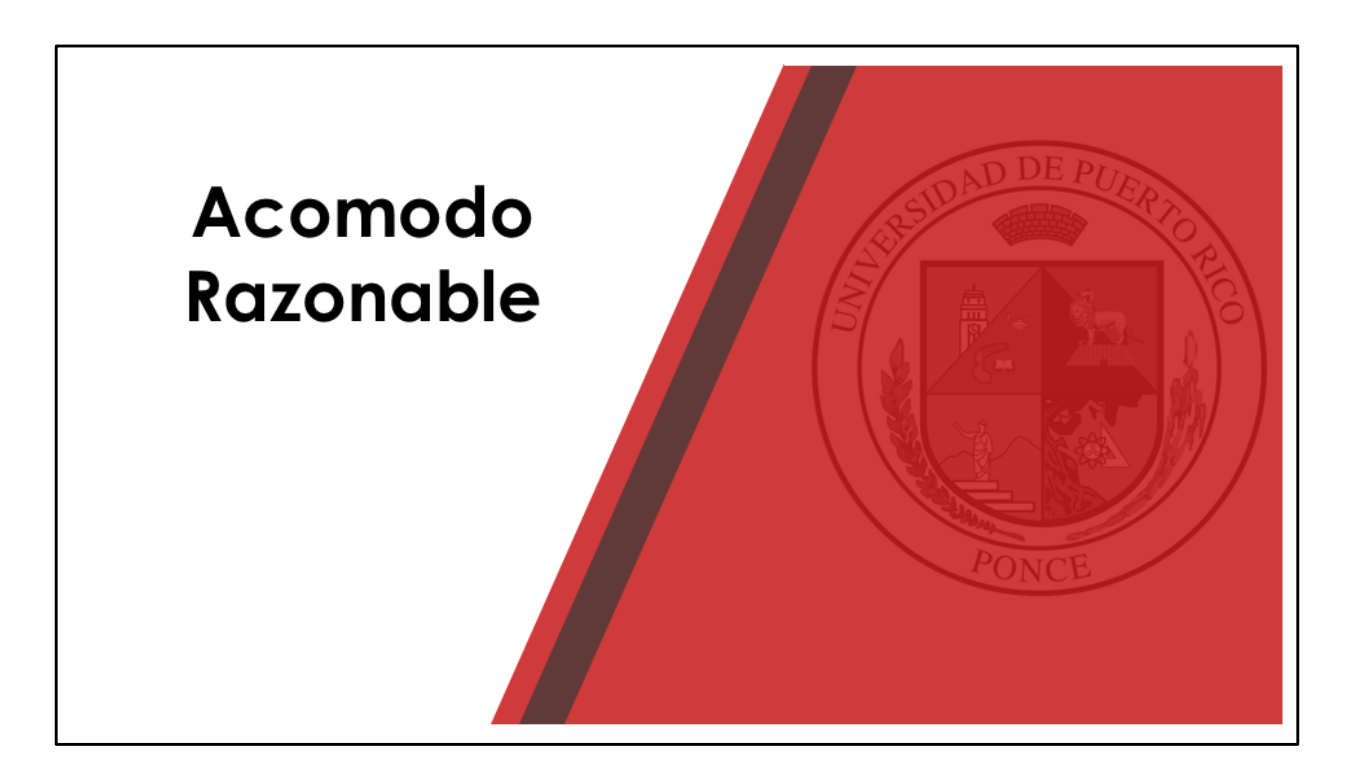

Una de las opciones de acomodo razonable que tienen los estudiantes es el tiempo adicional para responder una prueba. Veamos como se puede configurar este tipo de acomodo razonable en Moodle.

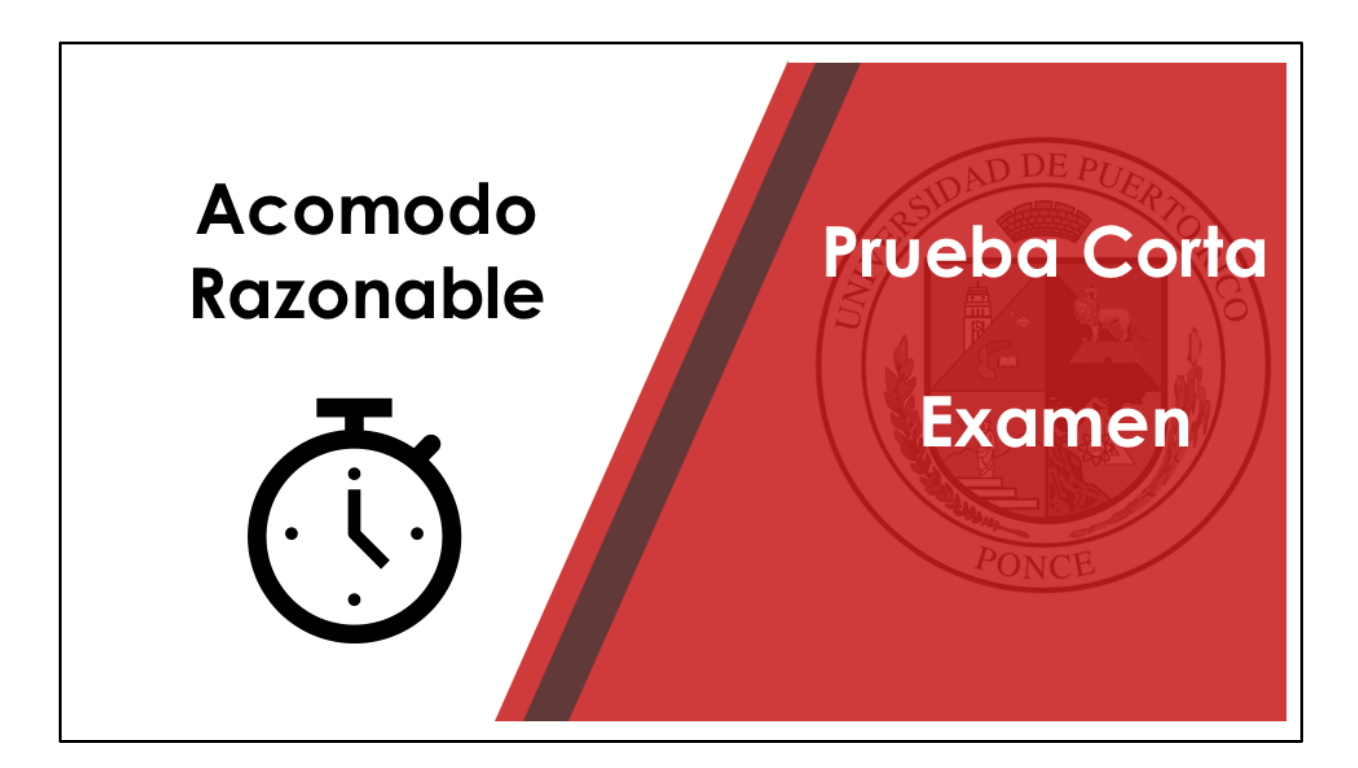

Los pasos serán los mismos si fuera una prueba corta o un examen.

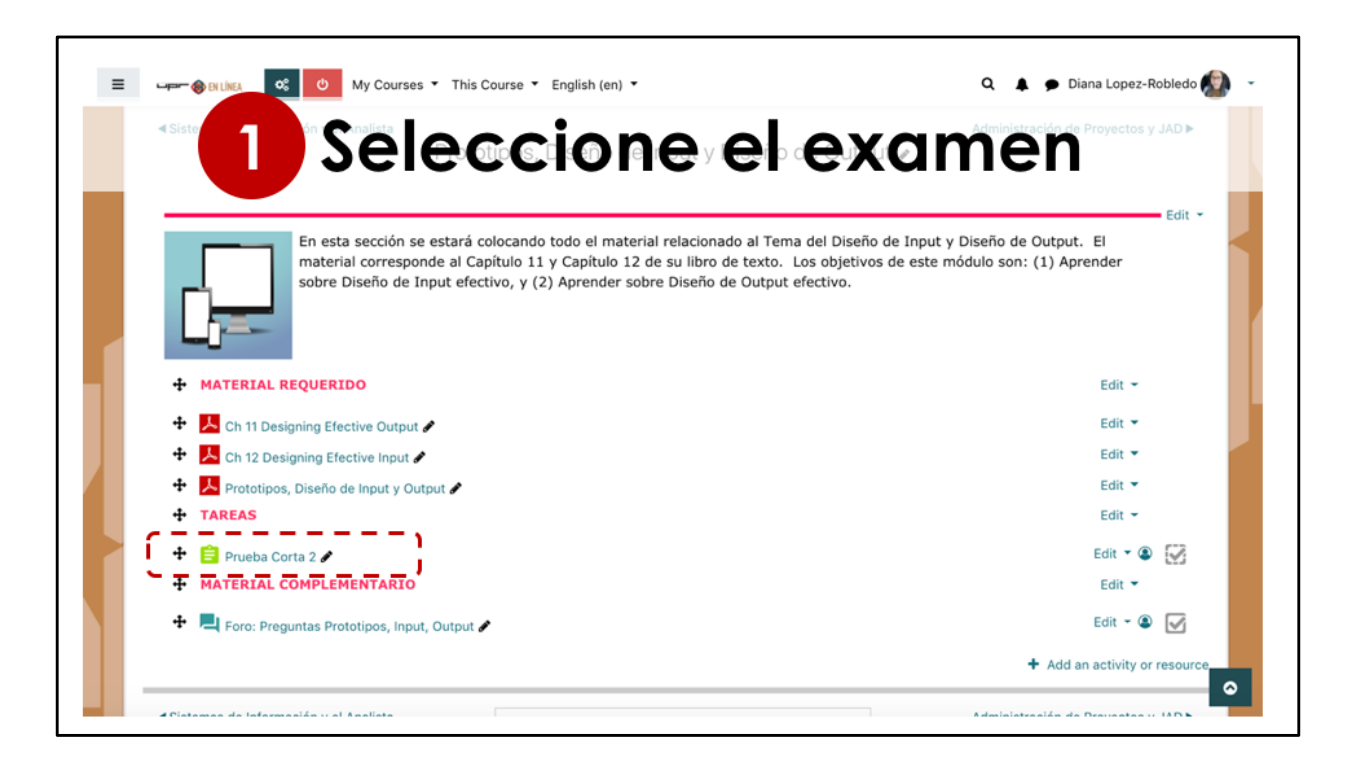

Recuerde que debe tener activado el modo de edición.

El primer paso sería seleccione el examen, haciendo click sobre el nombre del examen. En este ejemplo sería Prueba Corta 2.

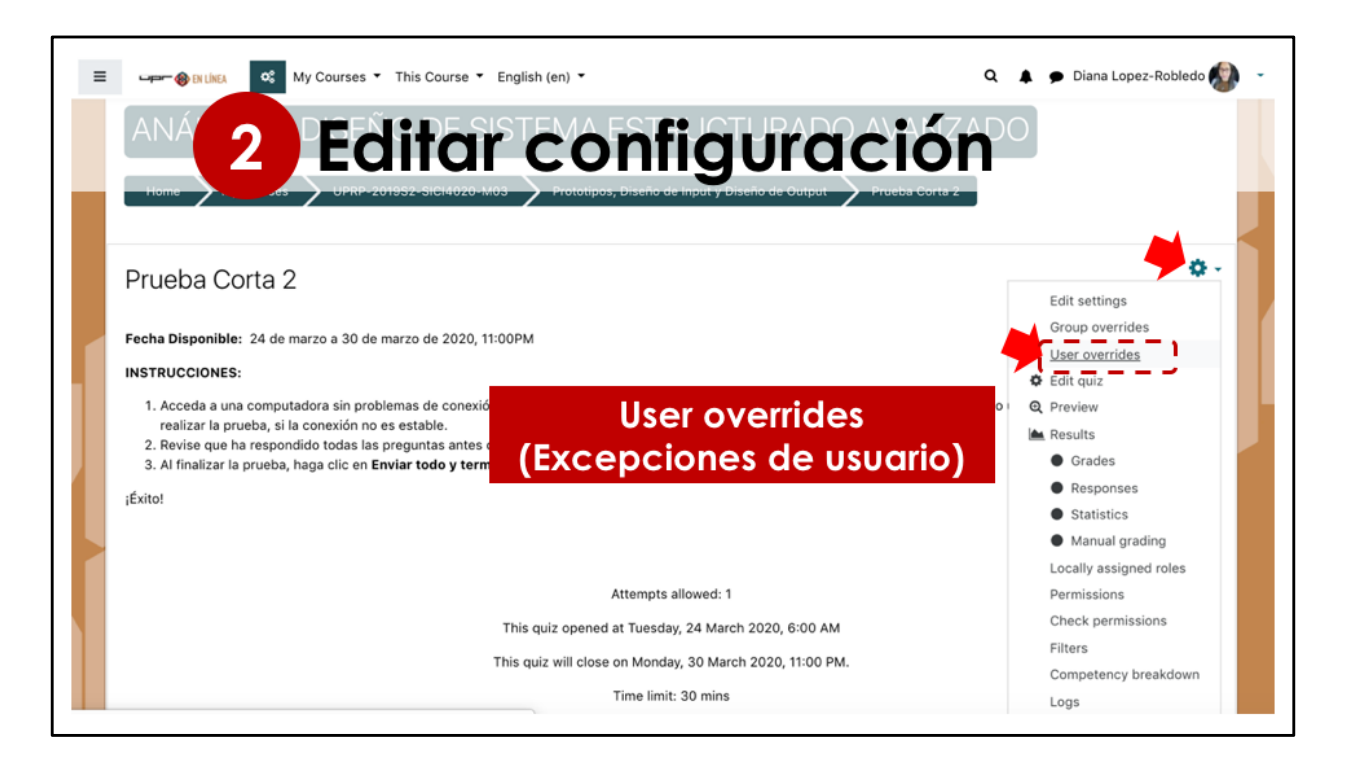

Me aparece la pantalla de las instrucciones de esa prueba. Utilizando el botón de configuración que aparece a la derecha, debe marcar excepciones de usuario.

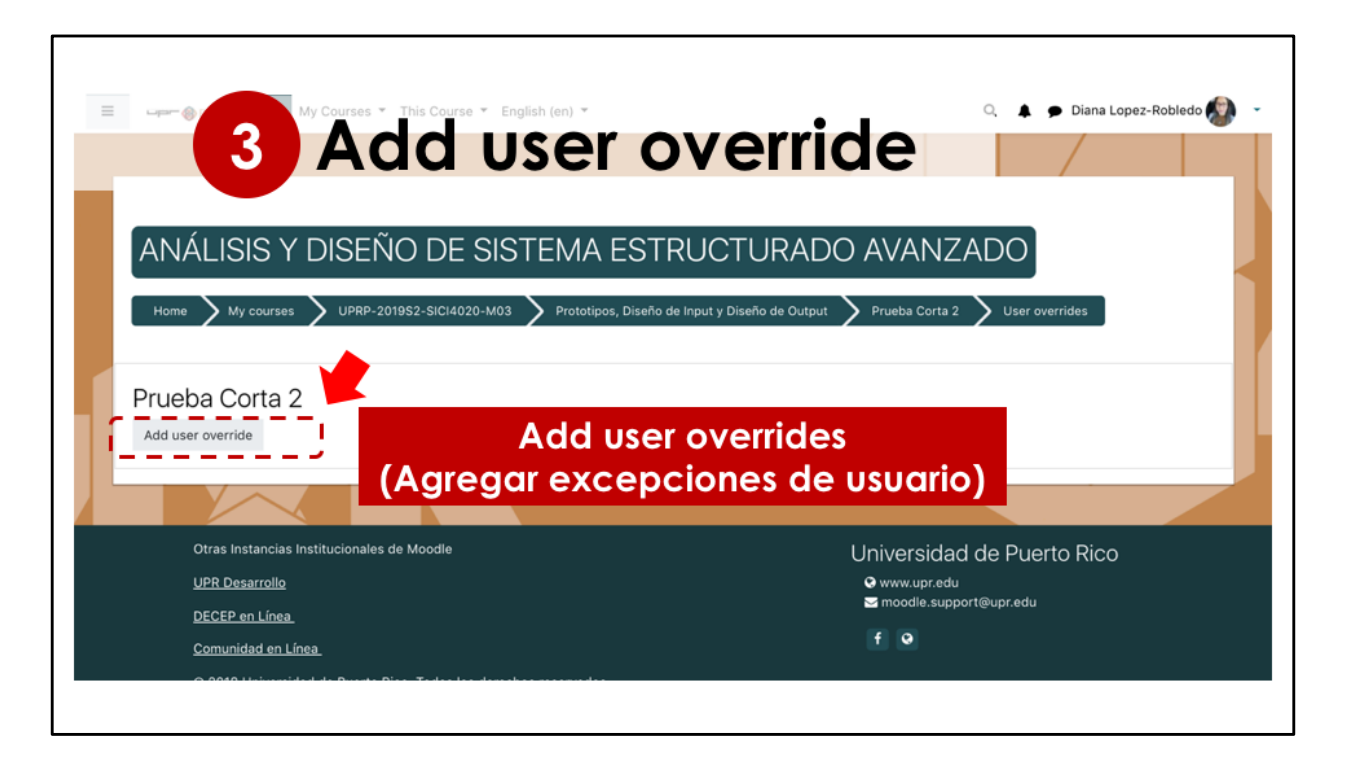

En esta pantalla seleccione el botón para añadir una excepción de usuario.

| E CHINES & My C                     | courses ▼ This Course ▼ English (en) ▼            | 🍳 🔺 🗭 Diana Lopez-Robledo 🕼 |
|-------------------------------------|---------------------------------------------------|-----------------------------|
| Home 4                              | Buscar el estudio                                 |                             |
| Prueba Corta 2                      |                                                   |                             |
| <ul> <li>Override</li> </ul>        |                                                   |                             |
| Override user                       | • × No selection<br>Search                        |                             |
| Require password                    | <ul> <li>Click to enter text <i>P</i> </li> </ul> |                             |
| Open the quiz                       | 24 € March € 2020 € 06 € 00 € 🛗 🗷 Enal            | ble                         |
| Close the quiz                      | 30 ♦ March ♦ 2020 ♦ 23 ♦ 00 ♦ 🛗 🗷 Enal            | ble                         |
| Time limit                          | 30 minutes      id Enable                         |                             |
| Attempts allowed                    | ● 1<br>Revert to quiz defaults                    |                             |
| There are required fields in this i | Save Save and enter another override Cancel       | ۵                           |

En estas opciones debemos cambiar la configuración para el usuario. Primero debe indicar el nombre del estudiante. En la casilla puede buscar el estudiante en la lista o escribir el nombre.

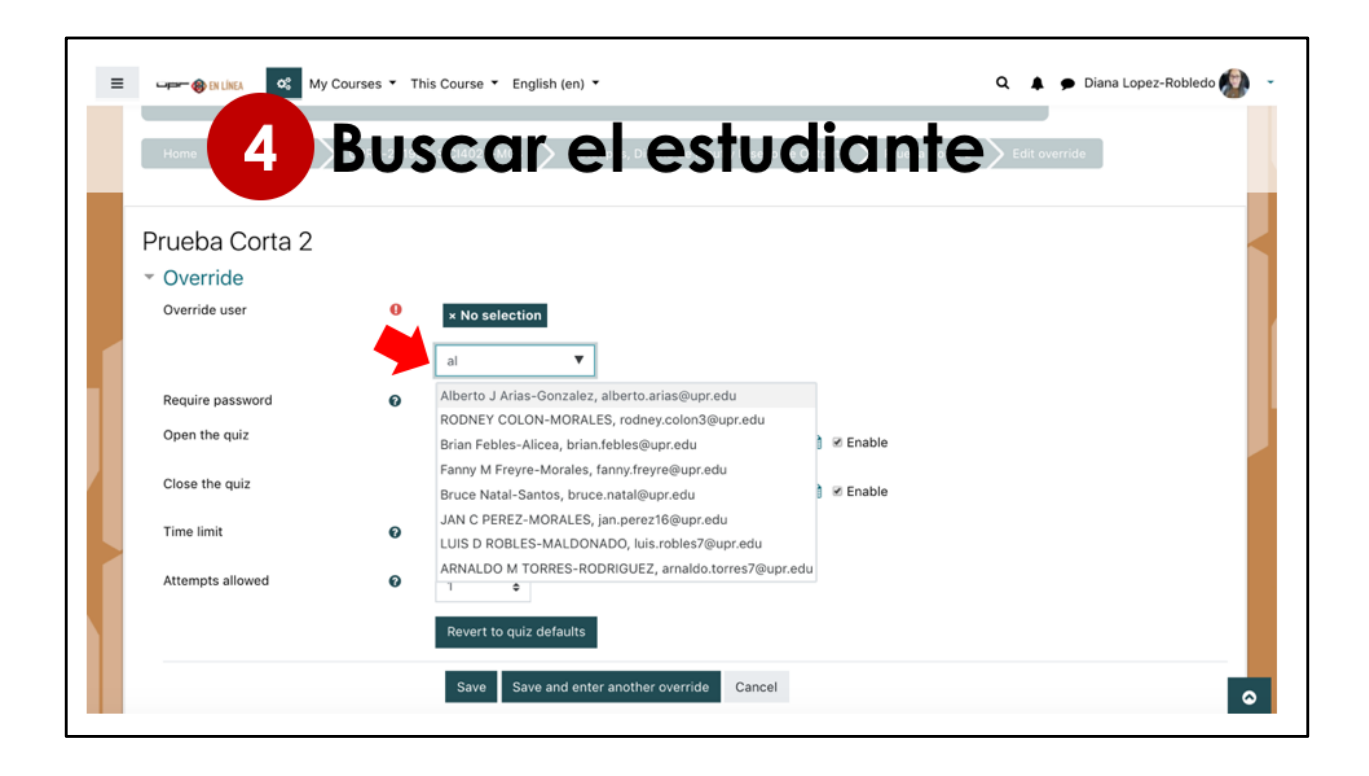

| E CULINEA OS My Courses *                     | This Course 🔻 English (en) 🔻                      | 🍳 🔺 🗩 Diana Lopez-Robledo 🔊 👻 |
|-----------------------------------------------|---------------------------------------------------|-------------------------------|
| - 5 Ca                                        | mbiar las opcio                                   | nes                           |
| Prueba Corta 2                                |                                                   |                               |
| <ul> <li>Override</li> </ul>                  |                                                   |                               |
| Override user 0                               | × Alberto J Arias-Gonzalez, alberto.arias@upr.edu |                               |
|                                               | Search 🔻                                          |                               |
| Require password                              | Click to enter text 🖋 👁                           |                               |
| Open the quiz                                 | 24 ¢ March ¢ 2020 ¢ 06 ¢ 00 ¢ m Senable           |                               |
| Close the quiz                                | 30 € March € 2020 € 23 € 00 € 🛗 🗷 Enable          |                               |
| Time limit                                    | 30 minutes ♦ 🗷 Enable                             |                               |
| Attempts allowed                              | 1 +                                               |                               |
|                                               | Revert to quiz defaults                           |                               |
|                                               | Save Save and enter another override Cancel       | •                             |
| There are required fields in this form marked |                                                   | _                             |

El próximo paso sería seleccionar la configuración que tendrá la prueba para ese estudiante. Esto puede incluir más tiempo en términos de la fecha de cierre de esa prueba o más tiempo en términos de los minutos que tiene disponible para realizar la prueba.

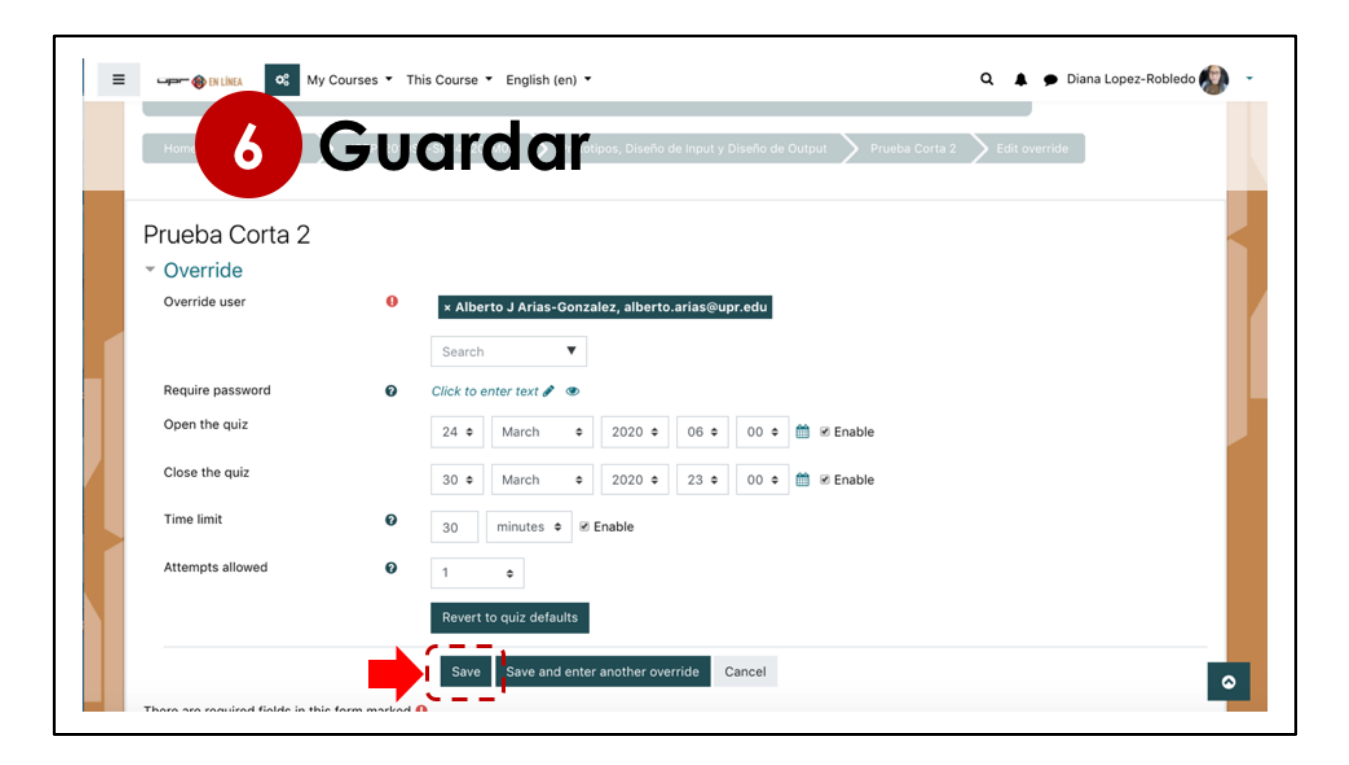

Finalmente seleccione Guardar.

| Mis cursos V Est                                                                                                    | te curso 🔻 Español - Internacional (es) 🔻                                      |                                                   | Q 🛔 🗭 Diana Lopez-Rob                     | oledo 🙆 |
|----------------------------------------------------------------------------------------------------|--------------------------------------------------------------------------------|---------------------------------------------------|-------------------------------------------|---------|
| 6 Gu                                                                                                    | ardar                                                                          |                                                   |                                           |         |
|                                                                                                    |                                                                                |                                                   | / /                                       |         |
|                                                                                                    |                                                                                |                                                   |                                           |         |
| ANALISIS Y DISENC                                                                                                    | DE SISTEMA ESTRUC                                                              | TURADO AVANZ                                      |                                           |         |
|                                                                                                    |                                                                                |                                                   |                                           |         |
| Página Principal 🔰 Mis cursos 🔰 UPI                                                                                                    | RP-2019S2-SICI4020-M03 💙 Prototipos, Diseño d                                  | le Input y Diseño de Output > Pruel               | ba Corta 2 💙 Excepciones de usua          | ario    |
| Página Principal 🔪 Mis cursos 义 UPI                                                                                                    | RP-2019S2-SICI4020-M03 💙 Prototipos, Diseño d                                  | le Input y Diseño de Output 💙 Pruei               | ba Corta 2 💙 Excepciones de usu           | ario    |
| Página Principal Mis cursos VUPI<br>Prueba Corta 2                                                                                           | RP-2019S2-SICI4020-M03 > Prototipos, Diseño d                                  | ie Input y Diseño de Output > Pruei               | ba Corta 2 > Excepciones de usu           | ario    |
| Página Principal Mis cursos UP<br>Prueba Corta 2<br>Usuario                                                                                  | RP-201952-SiCl4020-M03 > Prototipos, Diseño d<br>Excepciones                   | ie input y Diseño de Output > Prue                | Da Corta 2 > Excepciones de usu<br>Acción | ario    |
| Página Principal Mis cursos UP<br>Prueba Corta 2<br>Usuario<br>Alberto J Arias-Gonzalez                                                      | RP-2019S2-SICI4020-M03 Prototipos, Diseño d<br>Excepciones<br>Límite de tiempo | ie Input y Diseño de Output 义 Pruei<br>40 minutos | Acción                                    | ario    |
| Página Principal     Mis cursos     UPI       Prueba Corta 2       Usuario       Alberto J Arias-Gonzalez       Agregar excepción de usuario | RP-201952-SiCI4020-M03 Prototipos, Diseño d<br>Excepciones<br>Límite de tiempo | ie Input y Diseño de Output > Pruei               | Acción                                    | ario    |
| Página Principal     Mis cursos     UPI       Prueba Corta 2       Usuario       Alberto J Arias-Gonzalez       Agregar excepción de usuario | RP-201952-SICI4020-M03 Prototipos, Diseño d<br>Excepciones<br>Límite de tiempo | ie input y Diseño de Output > Pruel               | Acción                                    | ario    |
| Página Principal Mis cursos UP<br>Prueba Corta 2<br>Usuario<br>Alberto J Arias-Gonzalez<br>Agregar excepción de usuario                      | RP-201952-SICI4020-M03 Prototipos, Diseño d Excepciones Límite de tiempo       | ie Input y Diseño de Output > Pruei               | Acción                                    | ario    |

En esta pantalla vemos entonces la lista de esas excepciones.

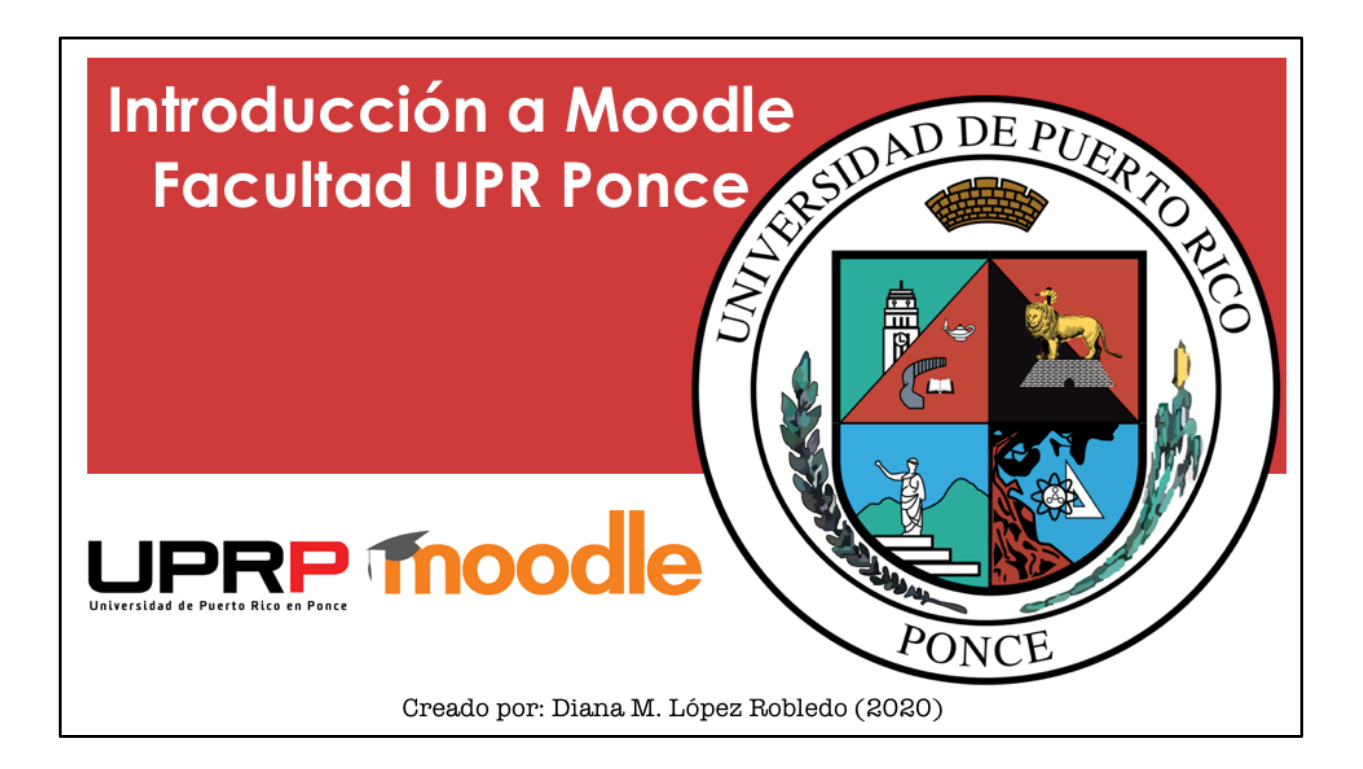